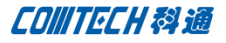

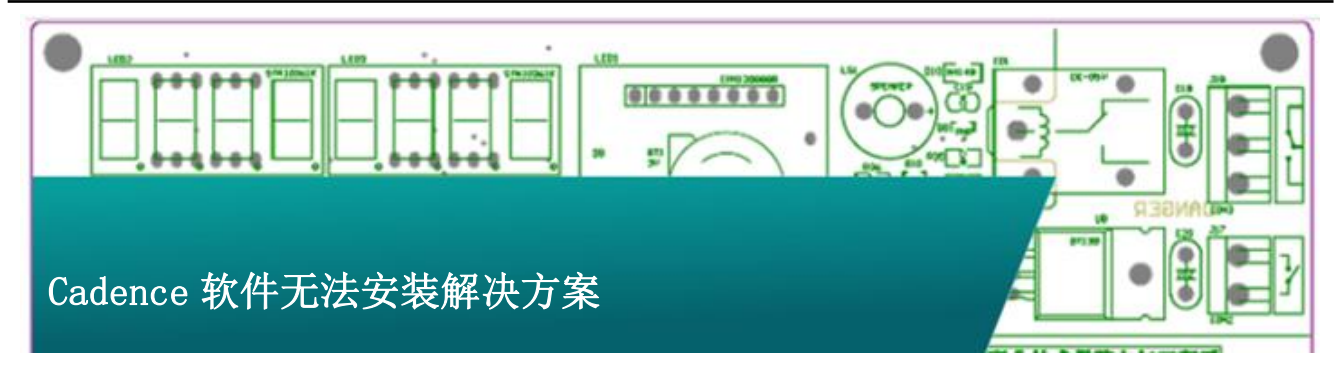

通常情况下, Cadence SPB 软件安装或者卸载意外终止以后,再重新安装软件的时候会提示软件已经安装,从而导致软件无法正常安装。下述方法为 SPB16.0 以上版本的软件无法安装的解决方法。

一、下面的手动删除安装信息的方法适用于以下 Cadence SPBXX 版本:

SPB16. 0 SPB16. 01 SPB16. 2

SPB16.3

1、在安装目录中找到软件的 GUID, 打开软件的安装程序, 其中 GUID 在安装盘的 setup. ini 中,查找方法如下。

| Name                                                                                                    | Date modified    | Туре               | Size       |
|----------------------------------------------------------------------------------------------------|------------------|--------------------|------------|
| 퉬 AutoPlay                                                                                                    | 2010/11/14 20:20 | File folder        |            |
| 🕌 Disk1                                                                                                    | 2010/11/14 20:21 | File folder        |            |
| Disk2                                                                                                    | 2010/11/14 20:21 | File folder        |            |
| Disk3                                                                                                    | 2010/11/14 20:21 | File folder        |            |
| 🕌 LibCD                                                                                                    | 2011/1/13 9:27   | File folder        |            |
| 🗿 autorun.inf                                                                                                    | 2008/8/14 14:25  | Setup Information  | 1 KB       |
| Hotfix_SPB16.30.019_wint_1of1.exe                                                                                                    | 2010/11/12 12:31 | Application        | 504,072 KB |
| Hotfix_SPB16.30.020_wint_1of1.exe                                                                                                    | 2010/12/3 17:24  | Application        | 512,995 KB |
| Hotfix_SPB16.30.021_wint_1of1.exe                                                                                                    | 2011/1/12 18:26  | Application        | 510,494 KB |
| Hotfix_SPB16.30.027_wint_1of1.exe                                                                                                    | 2011/3/26 16:20  | Application        | 590,295 KB |
| Hotfix_SPB16.30.030_wint_1of1.exe                                                                                                    | 2011/6/3 10:15   | Application        | 601,121 KB |
| Login                                                                                                    | 2009/12/16 18:43 | File               | 13 KB      |
| 🔇 setup.exe                                                                                                    | 2008/8/14 14:25  | Application        | 2,552 KB   |
| Contraction in the second second seco | 2009/12/28:27    | Configuration Sett | 2 KB       |

| View Tools                  | ; Help                                |                  |
|-----------------------------|---------------------------------------|------------------|
| <ul> <li>Include</li> </ul> | in library      Share with      New f | older            |
| rites                       | Name                                  | Date modified    |
| sktop                       | locuments                             | 2010/11/14 20:21 |
| wnloads                     | 🐌 Im                                  | 2010/11/14 20:21 |
| cent Places                 | Setup.dll                             | 2008/5/9 20:27   |
|                             | 🔚 data1.cab                           | 2009/11/20 9:13  |
| aries                       | 📾 data1.hdr                           | 2009/11/20 9:48  |
| cuments                     | 🔚 data2.cab                           | 2009/11/20 9:24  |
| usic                        | ISSetup.dll                           | 2008/9/10 19:33  |
| tures:                      | 📄 kit.log                             | 2009/11/20 7:55  |
| deos                        | layout.bin                            | 2009/11/20 9:48  |
|                             | 🔤 setup.bmp                           | 2009/10/27 22:33 |
| nputer                      | setup.exe                             | 2009/11/20 8:15  |
| cal Disk (C:)               | setup.ini                             | 2009/11/20 8:15  |
| 加卷 (D:)                     | setup.inx                             | 2009/11/20 8:15  |
| cal Disk (E:)               | v16-3-85.txt                          | 2009/11/20 9:53  |
| 加卷 (G:)                     |                                       |                  |
| 加卷 (H:)                     |                                       |                  |

注意软件的安装文件的路径,在Disk1中。

2、打开 setup. ini 文件, 在 setup. ini 的文件中找到安装文件 的 GUID, 如下图所示

|   | ₱                                                                                                    |
|---|----------------------------------------------------------------------------------------------------|
|   | 1 (Startup)                                                                                               |
|   | 2 AppName=Cadence SPB/OrCAD 16.3                                                                          |
| • | 2 ProductGUID=64D24684-9E7E-4876-B5E5-1E134996988D                                                        |
|   | 4 CompanyName=Cadence Design Systems, Inc.                                                                |
|   | S ErrorReportURL=http://www.installshield.com/isetup/ProErrorCentral.asp?ErrorCode=%d : 0x%x&ErrorInfo=%s |
|   | 6 MediaFormat=1                                                                                           |
|   | 7 LogMode=1                                                                                               |
|   | <pre># Resource= Setup.dll</pre>                                                                          |
|   | SmallProgress=N                                                                                           |
|   | 0 SplashTime=2                                                                                            |
|   | 1 CheckHD5=Y                                                                                              |
|   | 2 CmdLine=                                                                                                |
|   | 3 ShowPasswordDialog=N                                                                                    |
|   | 4 EngineVersion=15.0.0.591                                                                                |
|   | 5 EngineBinding=1                                                                                         |
|   | 6 [Languages]                                                                                             |
|   | 7 Default=0x0009                                                                                          |
|   | 8 count=1                                                                                                 |
|   | s key0=0x0009                                                                                             |
|   |                                                                                                    |

3、在电脑上打开注册表编辑器(开始-运行-输入"regedit"-回车),

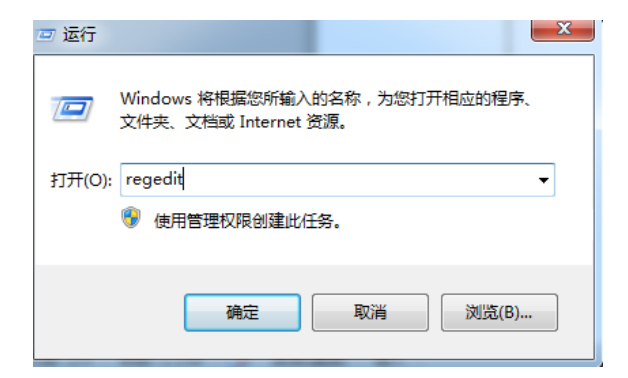

4、注册表编辑中在如下路径中找到 GUID 的找到如下注册表 键值,删除即可!

HKEY\_LOCAL\_MACHINE\SOFTWARE\Microsoft\Windows\Curre ntVersion\Uninstall\{GUID}

把这个 GUID 删除掉就可以了!

二、以下程序为16.5手动清理安装信息的方法。

对于 Window7 32 位手动清理安装信息的方法跟上边所述的 方法是一致的,对于 Window7 64 位的系统,查找 GUID 的方式同 上述方法一致,但是打开注册表编辑器以后查找注册表中软件 GUID 的路径却是不同的。打开注册表编辑器以后依下述路径查找 GUID。

Computer\HKEY\_LOCAL\_MACHINE\software\wow6432node\Mi crosoft\Windows\Currentversion\Uninstall\{GUID}

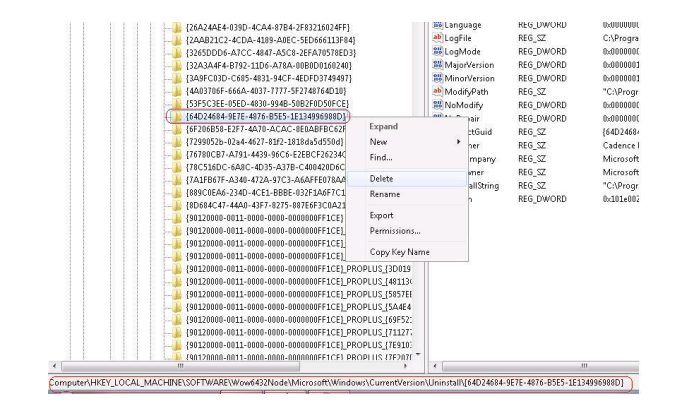

三、如果上述方法仍然无法解决的话,请下载这个解决方案 同网页的附件"installation\_setup\_utility"这个小软件。

下载以后解压缩,直接运行即可,打开以后接受许可等信息, 到如下界面。

| 🔐 Installation_Setup_Utility - Install5hield Wizard                                                                                                    | × |
|----------------------------------------------------------------------------------------------------|---|
| Select Task Select the task you want the utility to perform.                                                                                                    |   |
| <ul> <li>Configure Environment Settings         This will create and modify environmental variables to provide access to Cade of the Cade of the Cade of th</li></ul> |   |
| InstaliShield < <u>Back</u> Cancel                                                                                                    | _ |

点击 Next 进入下一步去选择要清理安装信息的版本。

| 记 Installation_Setup_Utility - Install                                     | 5hield Wizard          |                      |                                                                                                    | x |
|----------------------------------------------------------------------------|------------------------|----------------------|----------------------------------------------------------------------------------------------------|---|
| Select Release Cleanup                                                     |                        |                      | The state of the state of the s |   |
| Select the release you want to clean up                                    | ) for reinstall or ren | noval.               | 4                                                                                                    |   |
| Select from the following releases for                                     | und on your syster     | n.                   |                                                                                                    |   |
| Select                                                                     | •                      |                      |                                                                                                    |   |
|                                                                            |                        |                      |                                                                                                    |   |
|                                                                            |                        |                      |                                                                                                    |   |
|                                                                            |                        |                      |                                                                                                    |   |
| Note: The utility will not remove the se<br>enable removal or a reinstall. | elected release but    | will clean up the sy | stem to                                                                                                    |   |
| InstallShield                                                              |                        |                      |                                                                                                    |   |
|                                                                            | < <u>B</u> ack         | Clean                | Cancel                                                                                                    |   |

在"Select"中选择要清理安装信息的版本点击"Clean",

即可清理安装信息。

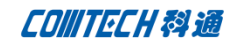

| Specify the settin | gs to access a Cadenc<br>ation location of SPB/C<br>lence\SPB_16.5\ | e SPB/OrCAD insta | llation<br>SROOT) | Change      |
|--------------------|---------------------------------------------------------------------|-------------------|-------------------|-------------|
| Installa<br>C:\Cad | ation location of SPB/C<br>lence\SPB_16.5\                          | DrCAD Release (CD | SROOT)            | Change      |
| Workin             |                                                                     |                   |                   | Lindingerin |
| C:\SP              | g Directory (HOME)<br>B_Data\                                       |                   |                   | Change      |
| Configure environ  | nent settings for:                                                  |                   |                   |             |
| Only for me (m)    | att)                                                                |                   |                   |             |
| Anyone who u       | ses this computer (all                                              | users)            |                   |             |

点击"下一步"来配置更多的信息。

| Installation_Setup_Utility - InstallSh                                   | ield Wizard           |                      | ×      |
|--------------------------------------------------------------------------|-----------------------|----------------------|--------|
| Specify Details<br>Specify the additional variables you we<br>Configure. | ant to set for the in | stallation and click | $\Box$ |
| Select additional environment variable                                   | es you want to crea   | te:                  |        |
| CHDL_LIB_INST_DIR                                                        | CONCEPT_IN            | ST_DIR               |        |
| OA_PLUGIN_PATH                                                           |                       |                      |        |
|                                                                          |                       |                      |        |
| License Server (CDS_LIC_FILE)                                            |                       |                      |        |
| 5280@                                                                    |                       |                      |        |
| nstallShield                                                             |                       |                      |        |
|                                                                          | < Back                | Configure >          | Cancel |

点击"Configure"进行配置,并结束。

# Comtech 解决方案

- Cadence PCB 设计平台建设
- ECAD/CIS 库平台建设
- Allegro 软件二次开发
- PCB项目设计及仿真外包服务
- Cadence 软件培训服务

## **Comtech** 优势

- 实力雄厚的资深技术团队,多名 10 年以上经验的 FAE
- 丰富的 PCB 设计/EDA 平台建设等实践经验
- 出色的二次开发能力,为客户提供各种定制化开发需求
- 高效的技术服务平台,通过电话/邮件/Web/BBS,及时帮客 户解决各类软件使用/设计相关问题
- 实战指导、项目现场支持等特色服务
- 最新技术资料下载客户专享通道,包括软件使用技巧、设 计经验、国外技术文献翻译等
- 为客户提供量身定制的全面的针对性培训服务

## 联系方式

### 科通数字技术有限公司

总部:深圳市南山区高新南九道微软科通大厦 8-11 层

产品经理: 王其平

手机: 18049720018

邮件: QipingWang@comtech.com.cn

地址:上海市徐汇区桂平路 426 号华鑫商务中心 2 号楼 7 层 03-04 室

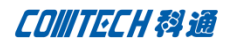

#### 华东地区

联系人: 陈敏敏

手机: 18017922811

邮件: PeterChen@comtech.com.cn

地址:上海市徐汇区桂平路 426 号华鑫商务中心 2 号楼 7 层 03-04

室

### 华南及西部地区

联系人: 谭波涛

手机: 15920086575

邮件: terrytan@comtech.com.cn

地址:深圳市南山区高新南九道微软科通大厦 8-11 层

#### 华北地区

### 联系人: 党建成

手机: 18010161381

邮件: SudyDang@comtech.com.cn

地址:北京市海淀区中关村大街1号海龙大厦14层北区1418-21